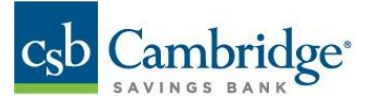

## **Incoming Wire Detail Report – Permissions Guide**

This guide shows the steps needed to grant permissions for the **Incoming Wire Detail Report**.

- 1. Log in to Business Online Banking by navigating to URL: https://businessonlinebanking.cambridgesavings.com/dbiqp.
- 2. Enter your Customer ID, User ID, and password. Click "Sign In".

|             | lge |
|-------------|-----|
| CUSTOMER ID |     |
|             |     |
| USER ID     |     |
|             |     |
| PASSWORD    |     |
|             |     |
|             |     |

3. Navigate to the slide out menu on the left side of the screen.

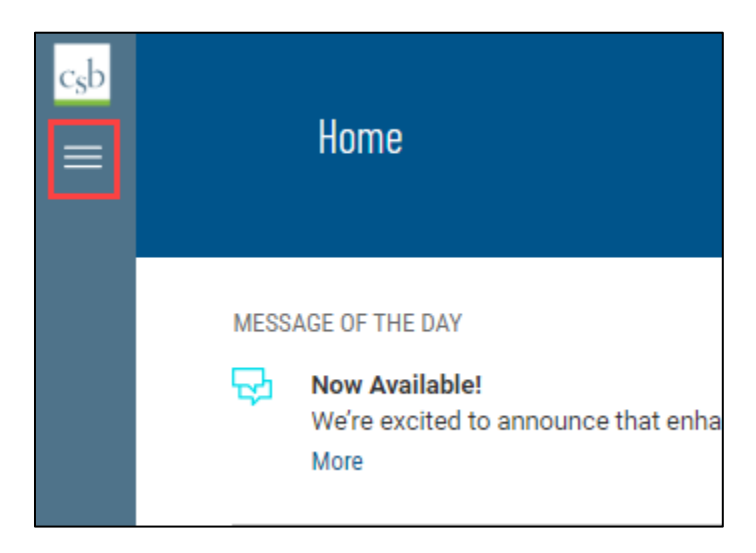

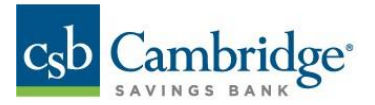

4. Click "User Management".

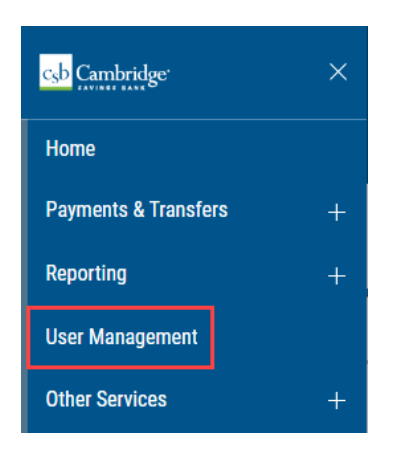

5. Locate the user requiring changes, click the (...) menu and select "Modify".

|                | Unlocked | Zach    |
|----------------|----------|---------|
| View           | Unlocked | lan     |
| Modify         | Unlocked | Chris S |
| Delete         | Unlocked | Chris S |
| Copy User      | Unlocked | Chris S |
| Reset Password | Unlocked | Chris   |

6. Click "Next".

| DEFINE USER               |      |                      |         |
|---------------------------|------|----------------------|---------|
| USER INFORMATION          |      | CONTACT INFORMATION  |         |
| USER ID                   |      | EMAIL                |         |
| bttest2                   |      | RyanTest@gmail.com   |         |
|                           | 7/12 |                      | 18/25   |
| USER NAME                 |      | PHONE                | Optiona |
| Ryan                      |      | (617) 441-4398       |         |
| CONTACT NAME              | 4/40 |                      | 14/2    |
| Test Name                 |      |                      |         |
| DIRECTCONNECT ID          | 9/40 | > Add Contact Fields |         |
| bwbtestcobttest2          |      | USER SETTINGS        |         |
|                           |      | ENABLE DATE          |         |
| PASSWORD                  |      | 06/06/2022           |         |
| System Generated Password |      | USER TYPE            |         |
| Send Password             |      | Admin                | ~       |

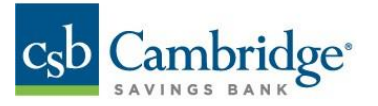

7. Expand the **Others** menu.

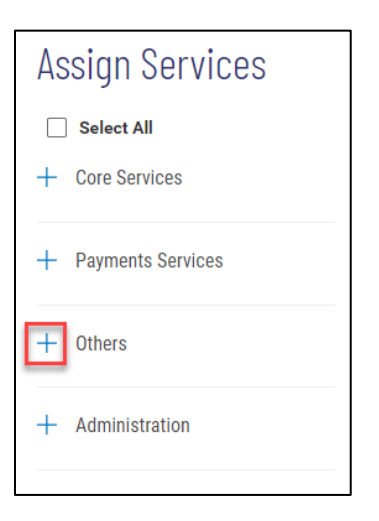

8. Check the box for Incoming Wire Detail.

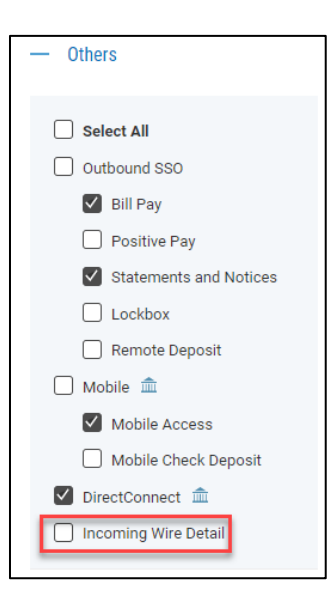

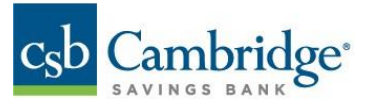

Note: The Incoming Wire Report will be available to the user for each account permitted for **Bank Account Info Reporting**. You can review the users access for reporting under **Accounts** and make any changes as needed.

| Assign Services                         |                                                   |                  |                  |                                |               |   |
|-----------------------------------------|---------------------------------------------------|------------------|------------------|--------------------------------|---------------|---|
| Select All                              | Apply selection to O All Accounts Select Accounts |                  |                  |                                |               |   |
| + Core Services                         | ACCOUNTS                                          | PERMISSIONS NAME |                  |                                |               | * |
| + Payments Services                     | Search Q                                          | TRANSFERS        | TRANSFER ABILITY | BANK ACCOUNT<br>INFO REPORTING | STOP PAYMENTS |   |
| — Others                                |                                                   |                  | Select 🗸         |                                |               |   |
|                                         |                                                   |                  | From/ 🗸          |                                |               | ъ |
| Select All Outbound SSO                 |                                                   |                  | From/ 🗸          |                                |               |   |
| ✓ Bill Pay Positive Pay                 | Analyzed Business Checking                        | $\checkmark$     | From/ V          |                                | $\checkmark$  | L |
| Statements and Notices                  | Cambridge 1 - ****2555                            |                  | From/ 🗸          |                                |               |   |
| Remote Deposit                          | Chris - ****1623                                  |                  | From/ 🗸          |                                |               |   |
| Mobile Access                           | -                                                 |                  | From/ 🗸          |                                |               |   |
| Mobile Check Deposit      DirectConnect | Small Business Checking - ***                     |                  | From/ 🗸          |                                |               |   |
| Incoming Wire Detail                    |                                                   |                  | From/ V          |                                |               | Ŧ |
| + Administration                        | 4                                                 |                  |                  |                                |               | ) |

9. Click "Continue to Summary" in the bottom right corner of the screen.

| DISPLAY 10 V 1 2 >  |
|---------------------|
| Cancel BACK NEXT    |
| Continue to Summary |

10. Review the user permissions, if correct then click "Save" at the bottom of the screen.